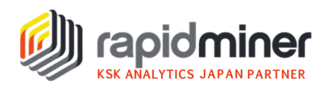

# データを一から分析してみよう(Part 1)

Kaggle<sup>1</sup>で公開されているアイオワ州住宅価格のデータセットを使って、EDA(探索的デー タ解析)からモデル作成までのデータ分析のプロセスをシリーズ連載していきます。 第1回目(Part1)では、データの読み込み、データ型の確認と修正まで行います。作業中 のエラーやトラブルの対処方法もご紹介いたします。プログラムで行うデータ型の確 認と修正については、使用する csv ファイルとサンプルプロセスをダウンロードいただけ ますので、ぜひお手元の RapidMiner で再現ください。

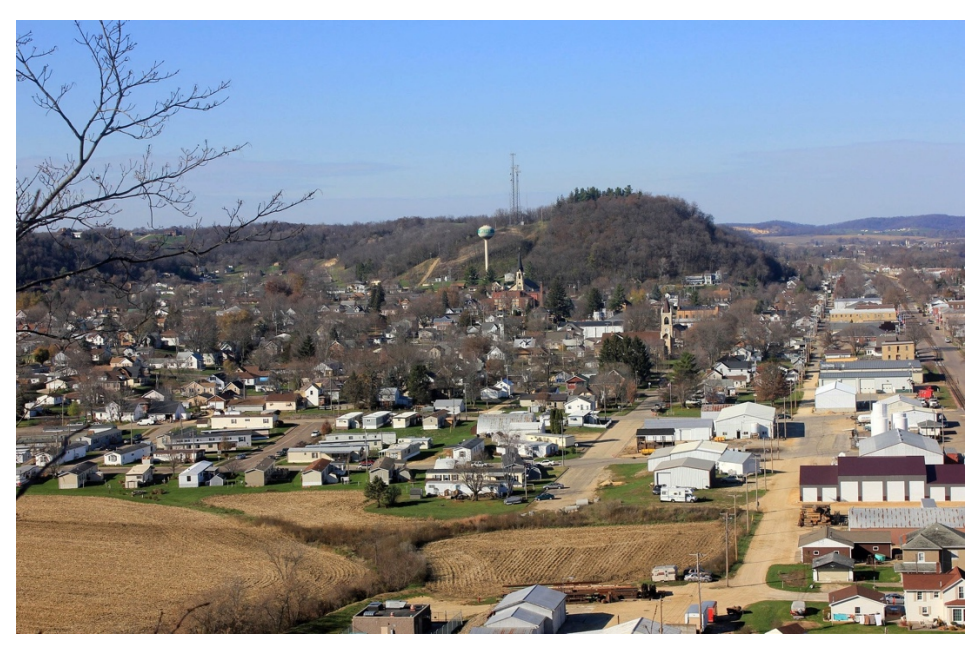

アイオワ州の住宅イメージ画像

### 使用データ

Ames Housing dataset アメリカ合衆国アイオワ州エイムズ都市の住宅に関するデータセット <u>https://www.kaggle.com/c/house-prices-advanced-regression-techniques/overview</u> 販売価格、外装素材、地下室の高さ、ガレージのサイズなど、79 の属性(変数) 各属性(変数)の特徴は data\_description.txt を参照

### 分析の目的

各住宅の販売価格を予測すること

<sup>&</sup>lt;sup>1</sup> Kaggle:世界最大の機械学習・データ分析コンペティションのためのプラットフォーム

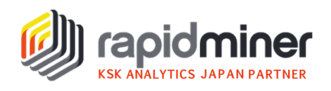

Part1 で行うプロセス

■ データの読み込み

■ データ型の確認・修正

データの読み込み

訓練データとテストデータに属性の役割を定義し、リポジトリに格納

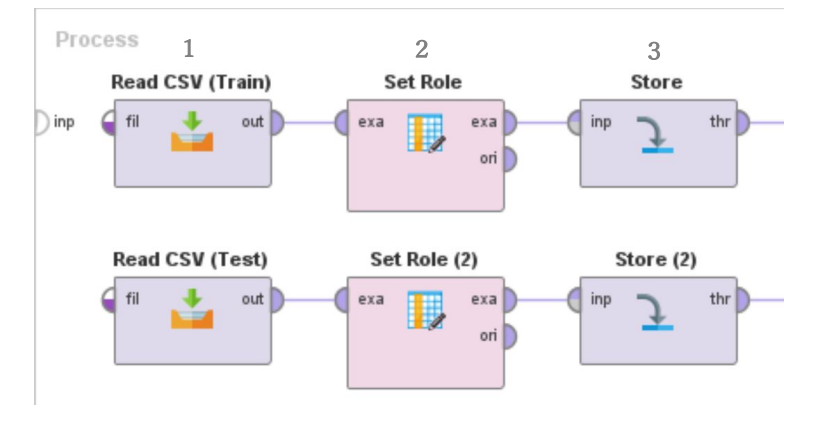

- Step 1 CSV ファイルの読み込み (Kaggle からダウンロードした train.csv と test.csv)
- Step 2 属性の役割を定義 → 訓練データは id と label (Id:id、SalePrice: label) テストデータは ID のみ (Id:id)

Step 3 リポジトリに格納 → 格納したオブジェクトは他のプロセスで使用

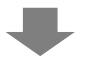

▶ 実行すると、データの読み込みでエラーが発生しました。何が起こったのでしょうか?

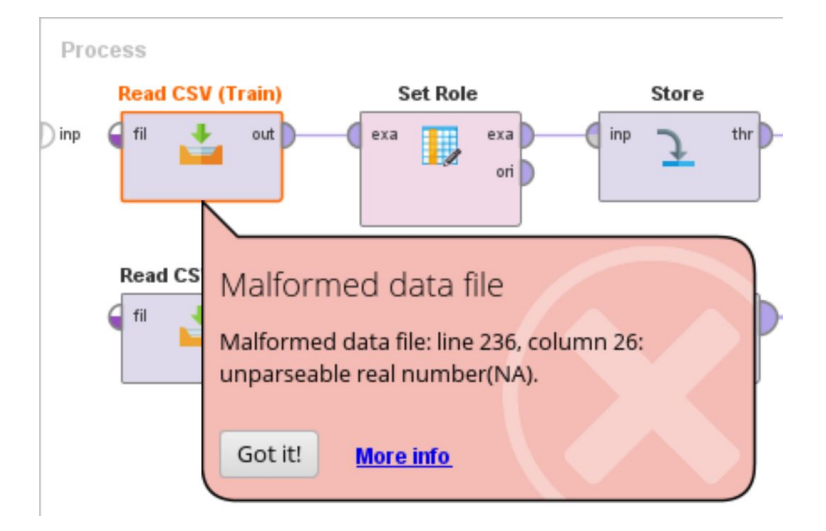

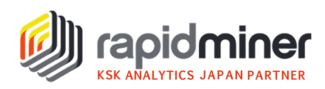

エラーの原因は、列 26 (MasVnrArea)のデータ型<sup>2</sup>は integer(整数)と設定されており、デー タの中に整数と解析できないテキストが存在していたためです。データ型が Integer の場合、 データは全て整数である必要があります。

trainと test の CSV ファイル読み込み時に発生したエラーに対し以下の方法で対処します。

### ※エラーの対処法

| nport Data - Fi        | ormat your columns.      |                       | Format        | vour columns      |                             |              |              | ×   |
|------------------------|--------------------------|-----------------------|---------------|-------------------|-----------------------------|--------------|--------------|-----|
| Date form              | at Enter value           | T                     | ronnat        | Replace errors wi | ••<br>th missing values [ ① | ←エラーを        | を欠損値で話       | 置按  |
| <b>?nd क </b> ▼<br>na/ | MasVnrType & polynominal | MasVnrArea & minteger | ExterQual 🎄 👻 | ExterCond &       | Foundation &                | BsmtQual & • | BsmtCond & • | Bsi |
| 1                      | BrkFace                  | 196                   | Gd            | TA                | PConc                       | Gd           | TA           | Nc  |
| 2                      | None                     | 0                     | ТА            | TA                | CBlock                      | Gd           | ТА           | Gc  |
| 3                      | BrkFace                  | 162                   | Gd            | TA                | PConc                       | Gd           | ТА           | Mr  |
| 4                      | None                     | 0                     | ТА            | TA                | BrkTil                      | TA           | Gd           | No  |
| 5                      | BrkFace                  | 350                   | Gd            | TA                | PConc                       | Gd           | ТА           | Av  |
| 6                      | None                     | 0                     | ТА            | TA                | Wood                        | Gd           | TA           | No  |
| 7                      | Stone                    | 186                   | Gd            | TA                | PConc                       | Ex           | ТА           | Av  |
| 8                      | Stone                    | 240                   | ТА            | TA                | CBlock                      | Gd           | ТА           | Mr  |
| 9                      | None                     | 0                     | ТА            | TA                | BrkTil                      | TA           | TA           | No  |
| 10                     | None                     | 0                     | ТА            | TA                | BrkTil                      | TA           | TA           | No  |
| 11                     | None                     | 0                     | ТА            | TA                | CBlock                      | TA           | TA           | Nc  |
| 12                     | Stone                    | 286                   | Ex            | TA                | PConc                       | Ex           | TA           | No  |
| 13                     | None                     | 0                     | ТА            | TA                | CBlock                      | TA           | TA           | No  |
| 14                     | Stone                    | 306                   | Gd            | TA                | PConc                       | Gd           | TA           | Av  |
| 15                     | BrkFace                  | 212                   | ТА            | TA                | CBlock                      | TA           | ТА           | No  |
| 16                     | None                     | 0                     | ТА            | TA                | BrkTil                      | TA           | ТА           | No  |
|                        | BrkEace                  | 180                   | ТА            | TA                | CBlock                      | TA           | TA           | Nc  |
| 17                     |                          |                       | _             |                   |                             |              |              |     |

データを全て整数にするため、整数以外を削除します。データの読み込みフェーズ中に、画面緑色の枠 [Replace errors with missing values](=エラーを欠損値で置換)をクリックする ことで修正ができます。

<sup>&</sup>lt;sup>2</sup> データ型:P.4 データ型とは 参照

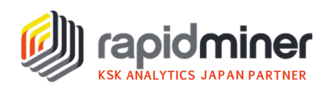

### データ型とは

テキストや文字列、数値など、列(属性)が持つデータの種類のことです。データ型にはさ まざまな種類があり、数値型には色々なデータ型があることを知っておくことが重要です。

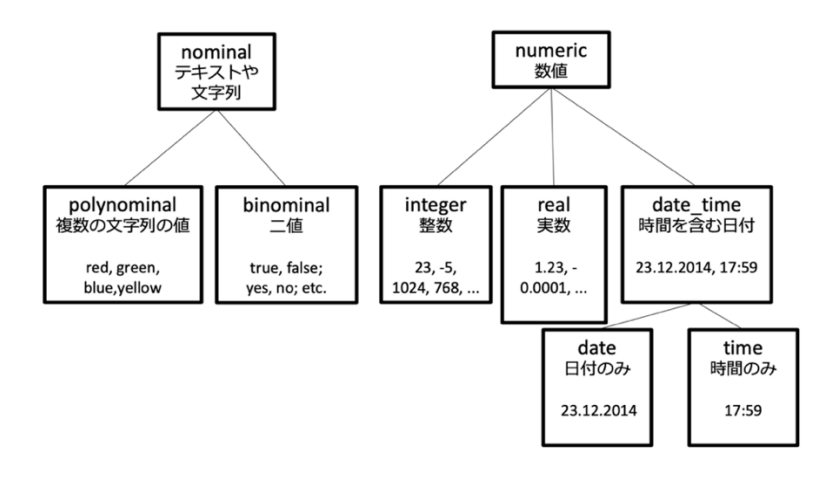

# データ型の確認・修正

データの読み込み後は、RapidMiner がデータ型を正しく認識できているかを確認するこ とが重要です。もし確認しなければ、分析結果が異なってしまう場合があります。例えば、 郵便番号は住所を表す文字列ですが、データを読み込むと整数として認識されます。整数型 のまま回帰式にすると無意味な関係式が成り立ってしまい、分析結果に影響しない変数で あると判断されてしまいます。データを正しく取り扱うために、データ型を意識し分析対象 であるデータの特徴を掴むようにしましょう。

データ型の確認方法には、手動またはプログラムで行う 2 つの方法があります。プログラ ムで行う方法は応用になります。いずれの方法も Kaggle の data\_description.txt からデー タの特徴と照らし合わせ、データ型に誤りがないかを確認します。

### ■手動で確認・修正

データ型は、データ読み込みフェーズ(P.3)または読み込み後に基本統計量から確認できます。

データ型を修正する方法には、以下の2つがあります。

- ・データ読み込みフェーズで属性名の右横 \*\* からデータ型を変更(P.3 画面参照)
- ・基本統計量でデータ型を確認し、プロセス画面で対象オペレータを配置しデータ型を変更

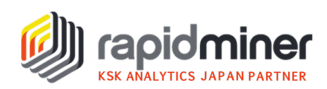

結果画面の基本統計量でデータ型を確認すると、3つの属性のデータ型に誤りがあることが 分かりました。

| ✓ MSSubClass  | Integer |
|---------------|---------|
|               |         |
| ✓ LotFrontage | Nominal |
|               |         |
| ✓ GarageYrBlt | Nominal |

各属性には以下の特徴があることから、正しいデータ型へ変更する必要があります。

- MSSubClass: Identifies the type of dwelling involved in the sale. (Nominal 型)
- LotFrontage: Linear feet of street connected to property (Numeric 型)
- GarageYrBlt: Year garage was built (Numeric 型)

## 選択した属性のデータ型を修正

| Process               |                     |                        |
|-----------------------|---------------------|------------------------|
| Retrieve ames-housi N | Numerical to Polyno | Parse Numbers          |
| ) inp                 | exa exa ori         | exa exa<br>ori         |
| P.2 データの読み込み          | MSSubClass          | LotFrontage、GarageYrBl |
| でリポジトリに保存             | 数値型から文字型へ           | 文字列型から数値型(実数)へ         |
| した訓練データ               |                     |                        |

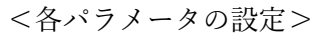

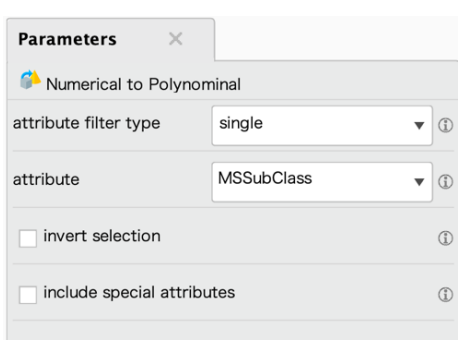

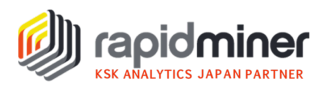

| Parameters ×               |                            | • • •                                                                       | Select Attributes: attributes |               |
|----------------------------|----------------------------|-----------------------------------------------------------------------------|-------------------------------|---------------|
| Parse Numbers              |                            | Select Attributes: attributes: attributes: attributes: attribute which show | ites<br>Ild be chosen.        |               |
| attribute filter type      | subset                     | Attributes                                                                  | Selected Attributes           |               |
| attributes                 | Select Attributes          | Search                                                                      | Search                        | O ×           |
| invert selection           | ٢                          | Big Type     BentCond     BentExposure                                      |                               | ן י           |
| include special attributes | ٢                          | <ul> <li>BsmtFinType1</li> <li>BsmtFinType2</li> <li>BsmtQual</li> </ul>    |                               |               |
| decimal character          | •                          | CentralAir Condition1 Condition2                                            |                               |               |
| grouped digits             | ٢                          | <ul> <li>¿, Electrical</li> <li>¿, ExterCond</li> </ul>                     |                               |               |
| infinity representation    | ©                          | ی Exterior1st<br>کی Exterior2nd<br>کی ExterQual                             |                               |               |
| unparsable value handling  | replace with missing val 🔻 |                                                                             | A5                            | oply X Cancel |

数値と解釈できない値を欠損値として処理するため[replace with missing values]を選択

### ■プログラムで確認・修正

今回のようにデータに属性が多い場合は、プログラムで実行することで効率的にデータ型 の確認と修正を行うことができます。作成したプロセスは今後予測モデルに新規データを 適応させる際にも再利用することができます。

手順としては、まずデータの特徴を確認しながら各属性にデータ型を振り分け"正しいデー タ型リスト"を作成します。そして、正しいデータ型リストと RapidMiner に認識されたデ ータ型を照合させ、エラーがあれば修正するプロセスを作成しプログラムを実行します。 正しいデータ型リストとプロセスはダウンロードいただけますので、RapidMiner を動か しながらプロセスをご確認いただけたらと思います。

### 【事前準備】

#### 正しいデータ型リストの作成方法

data\_description.txt でデータの特徴を確認しながら、csv ファイルを作成します。 属性(name)とデータ型(correct\_type)を以下のように手入力します。

|   | A           | В            | С |
|---|-------------|--------------|---|
| 1 | name        | correct_type |   |
| 2 | MSSubClass  | polynomial   |   |
| 3 | MSZoning    | polynominal  |   |
| 4 | LotFrontage | integer      |   |
| 5 | LotArea     | integer      |   |

※正しいデータ型リスト(csv ファイル)はダウンロードいただけます

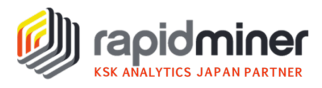

オペレータのインストール方法

オペレーター覧にないオペレータは、RapidMiner メニューバーにある Extensions(拡張機能)>Marketplace から検索しインストールいただけます。 (拡張機能のインストール方法はこちら)

※Extract Statistics オペレータは、Operator Toolbox をインストールするとご使用いただけます。Operator Toolbox は Text Processing と依存関係があるため、「Text Processing」の拡張機能もインストールする必要があります。

(Operator Toolbox が利用できない時の対処法はこちら)

### 【プロセスの作成】

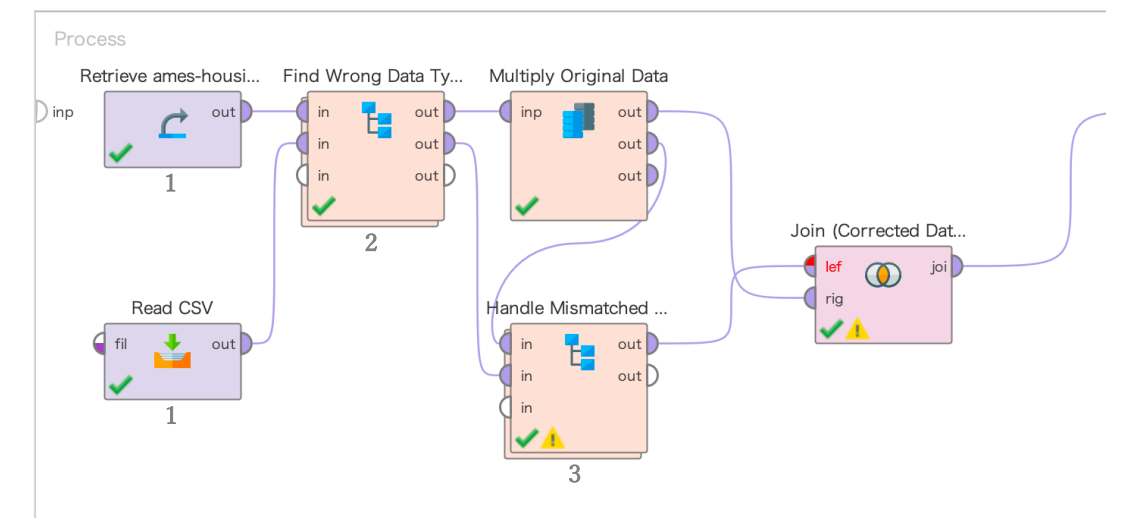

以下の手順でプログラムを組みます。

Step 1 訓練データと、正しいデータ型リスト(CSV ファイル)の読み込み

Step 2 間違ったデータ型を見つけるサブプロセス

Step 3 選択した属性の数値を解析し、データ型を修正するサブプロセス

※プロセスはダウンロードいただけます。各オペレータの動作は、ブレイクポイント(オペレータを 右クリックしてブレイクポイント(後)または F7)を置いて確認してみてください。

プロセスのインポート方法: RapidMiner メニューバーの File>Import Process>ファイル指定

#### 終わりに

RapidMiner がどのようにデータ型を認識し、どのような問題が発生するのかを学んでいただけたと思います。データ型がすべて正しく修正できたので、 EDA や前処理を行うことができます。 次回は、欠損値の扱いに焦点を当てて、EDA と前処理を続けていきたいと思います。